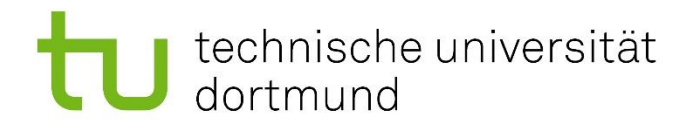

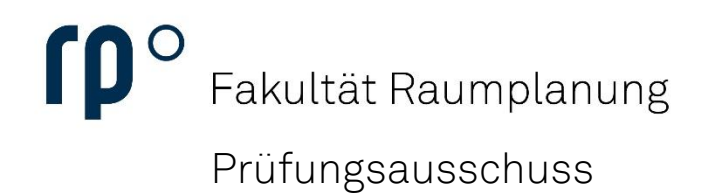

# Prüfungsanmeldung

## technische universität dortmund

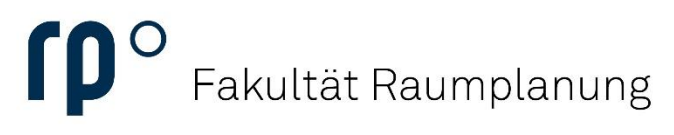

Einrichtung

#### Anleitung

Um sich an einer Prüfung anzumelden, wählen Sie im Campus-Portal in der Kategorie **Meine Prüfungsverwaltung** den Punkt **Studienplaner mit Modulplan** aus.

| ■ 🏚 ★ ቲ technische universität<br>dortmund | Menü durchsuchen |                                                                                                    | ± . | 30 |
|--------------------------------------------|------------------|----------------------------------------------------------------------------------------------------|-----|----|
| Meine Prüfungsverwaltung 👻                 |                  | Meine Bescheide 👻                                                                                                    |     |    |
| Studienplaner mit Modulplan                | Leistungen       | Rückmeldung (0)         Studierendenstatus (0)           Sie haben noch keine Bescheide.         Es stehen keine neuen Bescheide für Sie bere | t.  |    |
| Mein Studierendenservice 🗸                 |                  |                                                                                                    |     |    |
| Studienservice                             | Anträge          | Allgemein (0)<br>Es stehen keine neuen Bescheide für Sie bereit.                                                                              |     |    |
| Offene Rechnungen / geleistete Zahlungen   |                  |                                                                                                    |     |    |
|                                            |                  | Zuletzt verwendet 👻                                                                                                    |     |    |
| Meine Meldungen 🔸                          |                  | Studienservice Studienplaner mit Modulplan Personendaten Bedienung                                                                            |     |    |
|                                            |                  | Verlauf löschen                                                                                                    |     |    |
|                                            |                  | Kontakt und Information 👻                                                                                                    |     |    |
|                                            |                  | Infohotline des Dezernats Studierendenservice                                                                                                 |     |    |
|                                            |                  | Studierendensekretanat<br>Beratung & Unterstützung                                                                                            |     |    |
|                                            |                  | ZHB - Bereich Behinderung und Studium (DoBuS)                                                                                                 |     |    |
|                                            |                  | Informationen zum Nachteilsausgleich                                                                                                    |     |    |

BOSS (Prüfungsan- und -abmeldung, Notenübersichten)

### technische universität dortmund

Sie sind hier: Startseite ) Mein Studium ) Studienplaner mit Modulplan

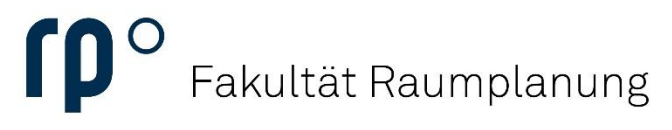

Einrichtung

Im Studienplaner finden sie eine Liste aller Module Ihres Studiengangs. Sie klappen das Modul, in welchem Sie sich für eine Prüfung anmelden wollen, auf, indem sie auf den **grünen Pfeil links von der Modulbezeichnung** klicken.

|                                                                                                    | Veranstaltungen: |                                    | Prüfungen:                                         |                     |
|----------------------------------------------------------------------------------------------------|------------------|------------------------------------|----------------------------------------------------|---------------------|
| Sommersemester 2024                                                                                                    |                  | Alle                               |                                                    | Alle                |
|                                                                                                    |                  | O Keine                            | J                                                  | O Keine             |
|                                                                                                    |                  | O Nur geplante                     | J                                                  | O Nur geplante      |
| Prüfungsordnung suchen                                                                                                    |                  | ¢≣ Alle a                          | aufklappen                                         | ↑≣ Alle zuklappen   |
| Struktur der Prüfungsordnung – Alle Studiensemester                                                                                                    | Akt              | ionen Status                       |                                                    |                     |
| [09_BSc_82.134.2012 - B.Sc. Raumplanung 2012     [09_BSc_82.134.2012 - B.Sc. Raumplanung 2012     [09_BSc_82.134.2012 - B.Sc. Raumplanung 2012     [09_BSc_82.134.2012 - B.Sc. Raumplanung 2012     [09_BSc_82.134.2012 - B.Sc. Raumplanung 2012     [09_BSc_82.134.2012 - B.Sc. Raumplanung 2012     [09_BSc_82.134.2012 - B.Sc. Raumplanung 2012     [09_BSc_82.134.2012 - B.Sc. Raumplanung 2012     [09_BSc_82.134.2012 - B.Sc. Raumplanung 2012     [09_BSc_82.134.2012 - B.Sc. Raumplanung 2012     [09_BSc_82.134.2012 - B.Sc. Raumplanung 2012     [00_BSc_82.134.2012 - B.Sc. Raumplanung 2012     [00_BSc_82.134.2012     [00_BSc_82.144.2012 - B.Sc. Raumplanung 2012     [00_B      |                  |                                    |                                                    |                     |
| - V 00_BSC_82.134.2012_A - Bachelorabachluss                                                                                                    |                  |                                    |                                                    |                     |
|                                                                                                    |                  | Ihr aktueller St<br>Semester der I | tatus: Prüfung v<br>Leistung: SoSe 2               | orhanden<br>2024    |
| Ø09_BSc_82.134.2012_K01 - Pflicht - empf. FS 1 - 5 (alt. FS 3 - 8)                                                                                                    |                  | Ihr aktueller St<br>Semester der I | tatus: <b>Prüfung v</b><br>Leistung: <b>SoSe</b> 2 | orhanden<br>2024    |
|                                                                                                    |                  | Ihr aktueller St<br>Semester der I | tatus: <b>Prüfung b</b><br>Leistung: <b>WiSe</b> 2 | estanden<br>2023/24 |
| BSc_82.134.2012_M02_M - Anfänger/-innen-Projekt - empf. FS 1 - Pflichtfach - 24,0 Credits                                                                                                    |                  | Ihr aktueller Si<br>Semester der I | tatus: <b>Prüfung v</b><br>Leistung: <b>WiSe</b> 2 | orhanden<br>2023/24 |
| \$ 409_BSc_82.134.2012_M03_M - Fortgeschrittenen-Projekt (F-Projekt) - empf. FS 5 - Pflichtfach - 24,0 Credits                                                                                                    |                  |                                    |                                                    |                     |
| the one set of the set of the set of      |                  |                                    |                                                    |                     |
|                                                                                                    |                  |                                    |                                                    |                     |
|                                                                                                    |                  |                                    |                                                    |                     |
|                                                                                                    |                  |                                    |                                                    |                     |
| Monopolar Control Control Contro Control Control Control Control Control Control Control Contr      |                  | Ihr aktueller Si<br>Semester der I | tatus: Prüfung v<br>Leistung: SoSe 2               | orhanden<br>2024    |
|                                                                                                    |                  | Ihr aktueller St<br>Semester der I | tatus: <b>Prüfung v</b><br>Leistung: <b>SoSe</b> 2 | orhanden<br>2024    |
| • empf. FS 1 - Pflichtfach - 6,0 Credits                                                                                                    |                  | Ihr aktueller S<br>Semester der I  | tatus: Prüfung b<br>Leistung: WiSe 2               | estanden<br>2023/24 |
| the one set of the set of the set of      |                  |                                    |                                                    |                     |
|                                                                                                    |                  |                                    |                                                    |                     |
| • empf. FS 4 (alt. FS 5 - 8) - Pflichtfach - 7,0 Credits • empf. FS 4 (alt. FS 5 - 8) - Pflichtfach - 7,0 Credits • empf. FS 4 (alt. FS 5 - 8) - Pflichtfach - 7,0 Credits • empf. FS 4 (alt. FS 5 - 8) - Pflichtfach - 7,0 Credits • empf. FS 4 (alt. FS 5 - 8) - Pflichtfach - 7,0 Credits • empf. FS 4 (alt. FS 5 - 8) - Pflichtfach - 7,0 Credits • empf. FS 4 (alt. FS 5 - 8) - Pflichtfach - 7,0 Credits • empf. FS 4 (alt. FS 5 - 8) - Pflichtfach - 7,0 Credits • empf. FS 4 (alt. FS 5 - 8) - Pflichtfach - 7,0 Credits • empf. FS 4 (alt. FS 5 - 8) - Pflichtfach - 7,0 Credits • empf. FS 4 (alt. FS 5 - 8) - Pflichtfach - 7,0 Credits • empf. FS 4 (alt. FS 5 - 8) - Pflichtfach - 7,0 Credits • empf. FS 4 (alt. FS 5 - 8) - Pflichtfach - 7,0 Credits • empl. FS 4 (alt. FS 5 - 8) - Pflichtfach - 7,0 Credits • empl. FS 4 (alt. FS 5 - 8) - Pflichtfach - 7,  |                  |                                    |                                                    |                     |
| \$ 99_BSc.82.134.2012_M16_M - Querschnittsmodul: Methoden, Verfahren und Instrumente<br>- empf. FS 4 (alt. FS 5 - 8) - Pflichtfach - 7,0 Credits                                                                                                    |                  |                                    |                                                    |                     |
| A 09_BSc.82.134.2012_M17_M - Querschnittsmodul: Raumplanung International - empf. FS 4 (alt. FS 5 - 8) - Pflichtfach - 7,0 Credits                                                                                                    |                  |                                    |                                                    |                     |
| \$ 09_BSc_82.134.2012_M18_M - Querschnittsmodul: Theorie der Raumentwicklung - empf. FS 4 (alt, FS 5 - 8) - Pflichtfach - 7,0 Credits                                                                                                    |                  |                                    |                                                    |                     |
|                                                                                                    |                  |                                    |                                                    |                     |
| Section 2012 Section 2012 Se |                  |                                    |                                                    |                     |
| To Back and the second second seco |                  |                                    |                                                    |                     |
|                                                                                                    |                  |                                    |                                                    |                     |
| (9) BSC B3: 134.2012 M23 M- Aktuelle Fragen der Raumplanung - empt. PS (alt. PS b- 8) - Prilohtach - 9,0 Creats                                                                                                    |                  |                                    |                                                    |                     |
| W 99_BSC_82.134.2012_MZA_M - Studium Fundamentate - empt. Ps 2 (att. Ps 2) (att. Ps 2)  |                  |                                    |                                                    |                     |
| Son De Carlos Contra Contra Cont   |                  |                                    |                                                    |                     |
| ••••••••••••••••••••••••••••••••••••                                                                                                    |                  |                                    |                                                    |                     |
| ▼ V9_55_52_1.94.c012_M05_M - Walpfirthmodul StadtBoauticher Entwurf III (entpil: 50 dial. 50 / - 07 Walpfirthmodul StadtBoauticher Entwurf) = 900 / - 000 / - 07 / Walpfirthmodul StadtBoauticher Entwurf III (entpil: 50 dial. 50 / - 07 / Walpfirthmodul StadtBoauticher Entwurf) = 900 / - 000 / - 07 / Walpfirthmodul StadtBoauticher Entwurf III (entpil: 50 dial. 50 / - 07 / Walpfirthmodul StadtBoauticher Entwurf) = 900 / - 000 / - 07 / Walpfirthmodul StadtBoauticher Entwurf) = 900 / - 000 / - 07 / Walpfirthmodul StadtBoauticher Entwurf) = 900 / - 000 / - 07 / Walpfirthmodul StadtBoauticher Entwurf) = 900 / - 000 / - 07 / Walpfirthmodul StadtBoauticher Entwurf) = 900 / - 000 / - 000 / -   |                  |                                    |                                                    |                     |
| Multi Science 2, 194, 2012 (M1) - Wahlpflichtmodul: Ubungsmodul - empt. PS 4 (all, PS 5 - 8) - Wahlpflichtmod 8,0 Ureats<br>(M1) 400 (PS 0, 91) (VA) - Exhibiting the Complex Complex Compl |                  |                                    |                                                    |                     |
| ✓ Øvs_bsc_cc.is.uc.vc_kba.vba.s.bachelorarbeit-empt.ts/(att.ts/s)                                                                                                    |                  |                                    |                                                    |                     |
| P To U_SCO. Str. 134.2012_M26_M - Bachelorarbeit - empt. FS / (alt. FS 8) - Philothfach - 12,0 Credits                                                                                                    |                  |                                    |                                                    |                     |
| • Ø U9_BSC_82.134.2U12_KR02 - Rucktritte ohne Zuordnung                                                                                                    |                  |                                    |                                                    |                     |

#### technische universität dortmund

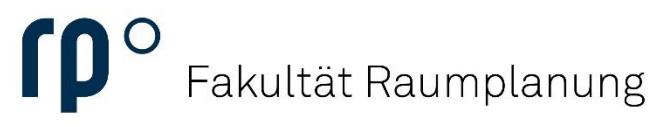

Einrichtung

Wenn Sie das Modul aufgeklappt haben, werden Ihnen alle Teilleistungen des Moduls angezeigt.

|  | > | 🋊 09_BSc_82.134.2012_M03_M - Fortgeschrittenen-Projekt (F-Projekt) - empf. FS 5 - Pflichtfach - 24,0 Credits                                        |                                                                                              |
|--|---|----------------------------------------------------------------------------------------------------|----------------------------------------------------------------------------------------------|
|  | > | 🏘 09_BSc_82.134.2012_M04_M - Städtebaulicher Entwurf I und II - empf. FS 3 - Pflichtfach - 24,0 Credits                                             |                                                                                              |
|  | > | 🏘 <u>09_BSc_82.134.2012_M06_M - Grundlagen der Raumplanung: Gesellschaft</u> - empf. FS 3 - Pflichtfach - 6,0 Credits                               |                                                                                              |
|  | > | 🏘 09_BSc_82.134.2012_M07_M - Grundlagen der Raumplanung: Ökonomie empf. FS 3 - Pflichtfach - 6,0 Credits                                            |                                                                                              |
|  | > | 🋊 09_BSc_82.134.2012_M08_M - Grundlagen der Raumplanung: Raum, Recht und Verwaltung - empf. FS 2 - Pflichtfach - 9,0 Credits                        |                                                                                              |
|  | > | 🔹 09_BSc_82.134.2012_M09_M - Empirische Erhebungs- und Analysemethoden - empf. FS 1 - Pflichtfach - 10,0 Credits                                    | Ihr aktueller Status: <b>Prüfung vorhanden</b><br>Semester der Leistung: <b>SoSe 2024</b>    |
|  | - | 🛊 09_BSc_82.134.2012_M10_M - Graphische Analyse- und Darstellungsmethoden - empf. FS 1 - Pflichtfach - 12,0 Credits                                 | Ihr aktueller Status: <b>Prüfung vorhanden</b><br>Semester der Leistung: <b>SoSe 2024</b>    |
|  |   | D9_BSc_M10_t11 - Planungskartographie - empf. FS 1 - Pflichtfach - 4,0 Credits                                                                      | Ihr aktueller Status: <b>zugelassen</b><br>Semester der Leistung: <b>SoSe 2024</b>           |
|  |   | D9_BSc_M10_t12 - GIS in der Raumplanung - empf. FS 1 - Pflichtfach - 4,0 Credits                                                                    | Ihr aktueller Status: <b>zugelassen</b><br>Semester der Leistung: <b>SoSe 2024</b>           |
|  |   | 9_BSc_M10_tl3 - CAD in der Raumplanung - empf. FS 1 - Pflichtfach - 4,0 Credits                                                                     | Ihr aktueller Status: <b>Prüfung bestanden</b><br>Semester der Leistung: <b>WiSe 2023/24</b> |
|  | > | 🔹 09_BSc_82.134.2012_M12_M - Räumliche Gesamtplanung - empf. FS 1 - Pflichtfach - 6,0 Credits                                                       | Ihr aktueller Status: <b>Prüfung bestanden</b><br>Semester der Leistung: <b>WiSe 2023/24</b> |
|  | > | 🏟 09_BSc_82.134.2012_M13_M - Stadtgestaltung und Denkmalpflege - empf. FS 5 - Pflichtfach - 6,0 Credits                                             |                                                                                              |
|  | > | 🏘 <u>09_BSc_82.134.2012_M14_M - Bodenpolitik</u> - empf. FS 4 - Pflichtfach - 9,0 Credits                                                           |                                                                                              |
|  | > | 🋊 09_BSc_82.134.2012_M15_M - Querschnittsmodul: Allgemeine Planungstheorie - empf. FS 4 (alt. FS 5 - 8) - Pflichtfach - 7,0 Credits                 |                                                                                              |
|  | > | 🏘 <u>09_BSc_82.134.2012_M16_M - Querschnittsmodul: Methoden, Verfahren und Instrumente</u> - empf. FS 4 (alt. FS 5 - 8) - Pflichtfach - 7,0 Credits |                                                                                              |
|  | > | 🋊 09_BSc_82.134.2012_M17_M - Querschnittsmodul: Raumplanung International - empf. FS 4 (alt. FS 5 - 8) - Pflichtfach - 7,0 Credits                  |                                                                                              |
|  |   |                                                                                                    |                                                                                              |

Wenn Sie für eine Prüfung **bereits angemeldet** sind, erscheint eine **grüne Schaltfläche zum Ab-**/Ummelden.

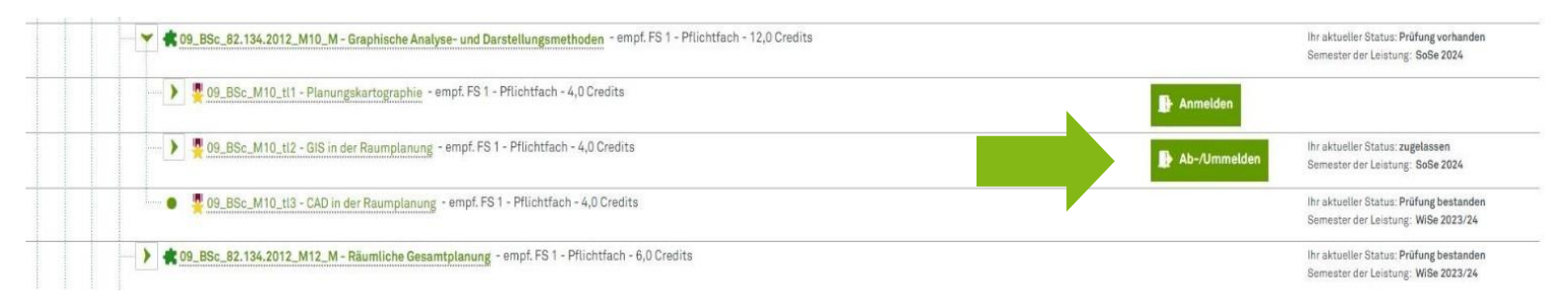

Für Prüfungen, deren Anmeldung bereits freigeschaltet ist und für die Sie **noch nicht angemeldet** sind, erscheint eine **grüne Schaltfläche zur Anmeldung**. Wenn Sie auf diese klicken, finden Sie die weiteren Schritte zur Anmeldung.

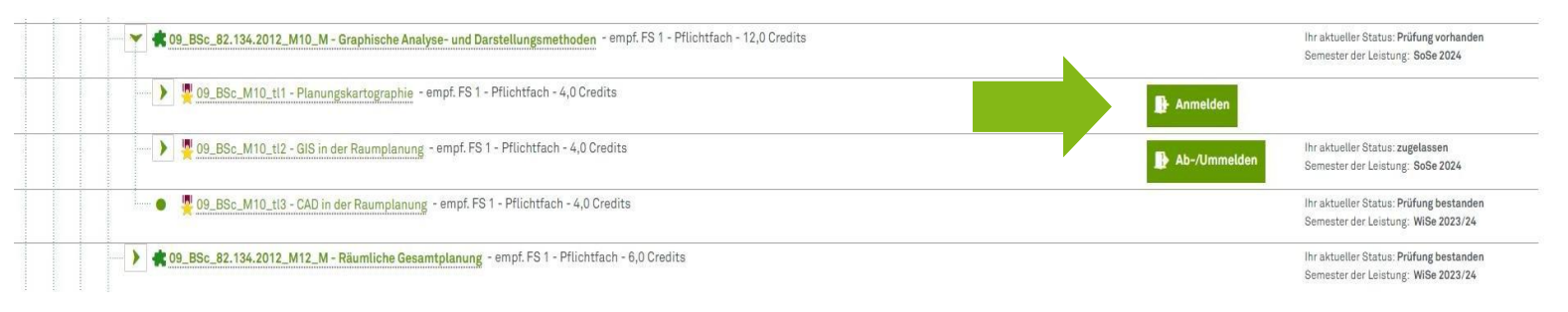

### technische universität dortmund

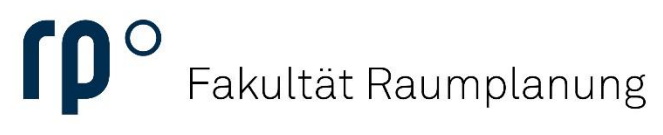

#### Einrichtung

Um nach Durchlaufen dieser Schritte noch einmal zu überprüfen, ob Ihre Anmeldung erfolgreich war, schauen Sie auf der Ihrer Startseite unter **Meine Meldungen**. Bei erfolgreicher Anmeldung finden Sie dort eine neue Meldung, die Ihre Anmeldung bestätigt.

| Meine Prüfungsverwaltung 👻                                                                                                    | Meine Bescheide 👻                                                                                        |                                                                           |  |  |
|----------------------------------------------------------------------------------------------------|----------------------------------------------------------------------------------------------------|---------------------------------------------------------------------------|--|--|
| Studienplaner mit Modulplan Leistungen                                                                                                    | Rückmeldung (0)<br>Sie haben noch Keine Bescheide.                                                       | Studierendenstatus (0)<br>Es stehen keine neuen Bescheide für Sie bereit. |  |  |
| Mein Studierendenservice 👻                                                                                                    |                                                                                                    |                                                                           |  |  |
| Studienservice Anträge                                                                                                    | Allgemein (0)<br>Es stehen keine neuen Bescheide für Sie bereit.                                         |                                                                           |  |  |
| Offene Rechnungen / geleistete Zahlungen                                                                                                    |                                                                                                    |                                                                           |  |  |
|                                                                                                    | Zuletzt verwendet 👻                                                                                      |                                                                           |  |  |
| Meine Meldungen 👻                                                                                                    |                                                                                                    | E                                                                         |  |  |
| Für die Prüfung 09_BSc_M10_t11 - Planungskartographie, Hausübung zu Semester Sommersemester 2024 (1) am 29.08.2024 von - Uhr bis - Uhr in - bei Thomas Hartmann (Prüfer/-in) liegt ein neuer Status vor. 01.07.2024 - 10.45 Uhr | Studienplaner mit Studienservice Änderung Information<br>Modulplan Personendaten Berdienung<br>Bedienung | zur Geräte verwalten<br>en<br>3                                           |  |  |
| ✓ Für die Pröfung 09_BSc_M10_tl2 - GIS in der Raumplanung, Hausübung zu Semester Sommerser<br>15 08 2024 won - Uhr his - Uhr in - bei Neuwen Thinh (Pröfer/-in). Sinas Benjamin Karakus (Zweitn, - der                          | Yerlauf löschen                                                                                          |                                                                           |  |  |
| neuer Status vor.<br>eine weitere Meldung                                                                                                    | Kontakt und Information 👻                                                                                |                                                                           |  |  |
| 2000/2024 - 10.30 0m                                                                                                    | Studierendensekretariat                                                                                  |                                                                           |  |  |
| Alle Nachrichten entfernen                                                                                                    | Beratung & Unterstützung<br>ZHB - Bereich Behinderung und Studium (DoBuS)                                |                                                                           |  |  |
| 🛬 Meine Kommunikationskanäle                                                                                                    | Informationen zum Nachteilsausgleich<br>BOSS (Prüfungsan- und -abmeldung, Notenübersichten)              |                                                                           |  |  |